## Consulta de andamento de processo no SEI

- Acessar o SEI: <u>https://sei.ufscar.br</u>
- Na caixa "Pesquisa", colocar o número do processo que deseja consultar (ex: 23112.017321/2021-14) e apertar "enter":

| Controle de Processos          | Controle de Processo                | s         |               |   |             |            |               |
|--------------------------------|-------------------------------------|-----------|---------------|---|-------------|------------|---------------|
| Iniciar Processo               |                                     |           |               |   |             |            |               |
| Retorno Programado             | 😫 🌌 💷 💷                             | 🗙 🗞 🗈 🥔   |               |   |             |            |               |
| Pesquisa<br>Desende Contractor |                                     |           |               |   |             | 4 4        |               |
| sase de Connecimento           | Max management at the fider of mine | 144       |               |   | Manufactor  | - database |               |
| Madelos Equaritos              | eco processos antonidos a mini      | ver       |               |   | visuaização |            |               |
| Rioros de Assinatura           |                                     |           |               |   |             |            |               |
| Rocos de Reunião               |                                     |           | 60 registros: |   |             |            | 47 registros: |
| Biocos Internos                |                                     | Recebidos |               |   |             | Gerados    |               |
| Processos Sobrestados          | 0                                   |           |               |   |             |            |               |
| Acompanhamento Especial        | 🗆 🔥 🖉                               |           |               |   |             |            |               |
| Marcadores                     | 0                                   |           | (711671)      |   |             |            |               |
| Pontos de Controle             |                                     |           | (707394)      |   |             |            |               |
| Estatísticas                   | >                                   |           | (201413)      |   |             |            |               |
| Brupos                         | · .                                 |           |               |   |             |            |               |
| Relatórios                     | ·                                   |           |               |   |             |            | (707394)      |
|                                |                                     |           | (64107)       |   |             |            | (201304)      |
|                                |                                     |           | (34127)       | 0 |             |            | (10/304)      |
|                                | - C                                 |           | (103/33)      |   | •           |            |               |

## Consulta de andamento de processo no SEI Nesta tela é possível visualizar todos os documentos constantes no processo

 Nesta tela e possível visualizar todos os documentos constantes no processo e verificar em qual/quais setor/res o processo está aberto:

| 5.0.15                  |   |                                    | 1                             |
|-------------------------|---|------------------------------------|-------------------------------|
| Controle de Processos   |   | /// 23112.017321/2021-14 🥑 伊 🍃 😳 👄 |                               |
| Iniciar Processo        |   | ÷ 🔁                                | 🔛   🌾   🥗   🧼   🔤   💷   🗉     |
| Retorno Programado      |   | 6 😋 II                             |                               |
| Pesquisa                |   | 📃 Despacho 384 (0497809) 🦪 🗡 🆢     | Processo aberto nas unidades: |
| Base de Conhecimento    |   |                                    | SerDAO                        |
| Textos Padrão           |   | Despacho (0498971)                 |                               |
| Modelos Favoritos       |   | Oficio (0498987)                   |                               |
| Blocos de Assinatura    |   | Doopocho 802 (0498470) -           | 4 2                           |
| Blocos de Reunião       |   | Despacito 802 (0499419) 🦁 🌶        |                               |
| Blocos Internos         |   | P Consultar Andamonto              |                               |
| Processos Sobrestados   |   |                                    |                               |
| Acompanhamento Especial |   |                                    |                               |
| Marcadores              |   |                                    |                               |
| Pontos de Controle      |   |                                    |                               |
| Estatísticas            |   |                                    |                               |
| Grupos                  | • |                                    |                               |
| Deletities              |   |                                    |                               |

## Consulta de andamento de processo no SEI

• Também é possível verificar o histórico de tramitação do processo, em "Consultar andamento":

| Controle de Processos<br>niciar Processo<br>Reforno Programado<br>Resquisa<br>Base de Conhecimento | <ul> <li>23112.017321/2021-14</li> <li>2 3</li> <li>3 3</li> <li>3 4</li> <li>1</li> <li>3 1</li> <li>3 1</li> <li>3 1</li> <li>3 1</li> <li>3 1</li> <li>3 1</li> <li>3 1</li> <li>3 1</li> <li>4 1</li> <li>4 1</li></ul> | Histórico do Processo 23112.017321/2021-14<br>Ver histórico completo |          |         |                                         |        |  |
|----------------------------------------------------------------------------------------------------|----------------------------------------------------------------------------------------------------|----------------------------------------------------------------------|----------|---------|-----------------------------------------|--------|--|
| Textos Padrão                                                                                      | Despacho (0498971)                                                                                                    | Data/Hora                                                            | Unidade  | Usuário | Descrição                               | lenne) |  |
| Modelos Havoritos                                                                                  | T Oficio (0498992)                                                                                                    | 24/09/2021 08:11                                                     | SerDAO   | 707052  | Processo remetido pela unidade GR       |        |  |
| siocos de Assinatura                                                                               | Despacho 802 (0499479) -                                                                                                    | 23/09/2021 16:42                                                     | GR       | 707052  | Processo recebido na unidade            |        |  |
| Jocos de Reunião                                                                                   |                                                                                                    | 23/09/2021 16:09                                                     | GR       | 706938  | Processo remetido pela unidade SerDAO   | _      |  |
| Biocos Internos                                                                                    | Consultar Andamento                                                                                                    | 23/09/2021 14:50                                                     | GR       | 707046  | Processo recebido na unidade            |        |  |
| Processos Sobrestados                                                                              |                                                                                                    | 23/09/2021 11:12                                                     | GR       | 370622  | Processo remetido pela unidade DeGPe-So |        |  |
| Acompannamento Especial                                                                            |                                                                                                    | 23/09/2021 11:09                                                     | SerDAO   | 710978  | Processo recebido na unidade            |        |  |
| Destes de Casteria                                                                                 |                                                                                                    | 23/09/2021 10:56                                                     | DeGPe-So | 370622  | Reabertura do processo na unidade       |        |  |
| Pontos de Controle                                                                                 |                                                                                                    | 23/09/2021 09:41                                                     | SerDAO   | 707052  | Processo remetido pela unidade GR       |        |  |
| Cruppo                                                                                             |                                                                                                    | 23/09/2021 09:24                                                     | SRInter  | 765740  | Conclusão do processo na unidade        | 1      |  |
| Delatéries                                                                                         |                                                                                                    | 22/09/2021 10:11                                                     | DeDC     | 706814  | Conclusão do processo na unidade        | 1      |  |
| relatorius P                                                                                       |                                                                                                    | 22/09/2021 10:10                                                     | DeDC     | 706814  | Processo recebido na unidade            |        |  |